## Release notes WDCAP version 3.2.0 (13-11-2019)

At 13-11-2019 at the end of the day a new WDCAP version will be installed. See below an overview of the changes in this new WDCAP version.

## **Child details / Print documents**

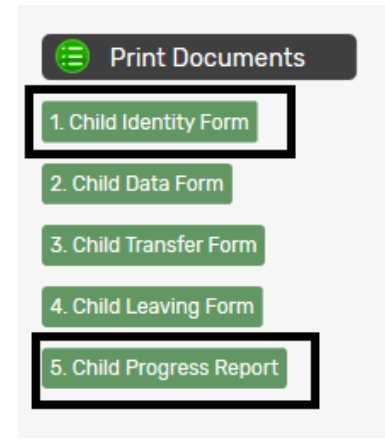

If child identity forms or child progress reports are requested for other donors than Woord en Daad, the program will create an excel file with the same information as in the pdf for Woord en Daad.

## Child details / New leaving

There is a new option "Language" available in the process of entering a leaving form. By using this option, it is possible to add leaving information in an other language than English (choices are: French, Spanish or Dutch), before sending it to Woord en Daad. In case an other language than English is selected, translation need to be done first before sending the leaving form to Woord en Daad. In worklist 6 the translate option is available.

The initial value is the language of the user but it is possible to modify the language.

| 😑 Child leaves the Schoo   | I                                     |   |
|----------------------------|---------------------------------------|---|
| Child                      |                                       |   |
| School                     |                                       | , |
| Date leaving               |                                       |   |
| Continuation               | Leaving the program                   | ~ |
| Main Leaving Category      | - Select Main Leaving Category -      | ~ |
| Continuation After Leaving | - Select Continuation After Leaving - | ~ |
| Contribution               | - Select Contribution -               | ~ |
| Language                   | English                               | ~ |

Worklist 6 (in case translation is needed). Click on the translate link:

| 😑 6. New leavi | ng forms not t | yet sent to donoi | r |                    |                     |           |                      |           |      |
|----------------|----------------|-------------------|---|--------------------|---------------------|-----------|----------------------|-----------|------|
| - Select Dat 🔻 |                | ANNELIEN          |   | - Select Donor - 🔻 | - Select School - 🔹 |           |                      |           | 1    |
| 30/10/2019     | 13:13:45       | ANNELIEN          |   | Woord En Daad      | Dessie Hope School  | 811011352 | Mohammed Yimer Yesuf | Translate | send |
|                |                |                   |   |                    |                     |           |                      |           | 3    |

Another screen appears. Click on the edit link and in the box at the top you can add the translation and save it.

|            | Time     | ANNELIEN                                            | <ul> <li>Select Donor -</li> </ul>                                 | •                    | - Select School - 🔹 🔻 | Child number           | Child name          |
|------------|----------|-----------------------------------------------------|--------------------------------------------------------------------|----------------------|-----------------------|------------------------|---------------------|
| 30/10/2019 | 13:13:45 | ANNELIEN                                            | Woord En Daad                                                      | [                    | Dessie Hope School    | 811011352              | Mohammed Yimer Yesu |
|            |          |                                                     |                                                                    |                      |                       |                        |                     |
|            |          |                                                     | Donor la                                                           | nguage: GB(          | English-NL)           |                        |                     |
|            |          | Entered Text                                        |                                                                    | Text in I            | Donor Language        | <b>T</b>               | 1 6                 |
|            |          | C'est un test                                       |                                                                    |                      | V                     |                        | $\checkmark$        |
|            |          |                                                     |                                                                    |                      |                       |                        | Save                |
|            |          |                                                     |                                                                    |                      |                       |                        |                     |
|            |          |                                                     |                                                                    |                      |                       |                        |                     |
|            |          |                                                     |                                                                    |                      |                       | h                      |                     |
|            |          | Questions                                           |                                                                    | Entered Text         |                       | Text in Donor Language |                     |
|            |          | school? Please explain.                             | education on the same or on anothe                                 | C'est un test        |                       | (edit)                 |                     |
|            |          | If changed, what kind of                            | further education will the he/she                                  | C'est un test        |                       | (edit)                 | rms                 |
|            |          | What kind of violence did                           | he/she face?                                                       | C'est un test (edit) |                       | (edit)                 |                     |
|            |          | Questions                                           |                                                                    | Catana d Taut        |                       | Text in Densel an even |                     |
|            |          | Please write your though                            | ts on this leaving: is it positive or                              | Entered lext         |                       | Text in Donor Language |                     |
|            |          | negative? Describe some<br>reasons behind the leave | thing more about the situation, the<br>ng and/or the continuation. |                      |                       | 6                      |                     |
|            |          | This is very valuable info                          | mation for sponsors to keep them                                   | C'est un test        |                       | (edit)                 |                     |
|            |          | engaged and increases t                             | he chance that they will sponsor a                                 |                      |                       |                        |                     |
|            |          | new child!                                          |                                                                    |                      |                       |                        |                     |

Once you've translated the leaving form, you can return to worklist 6 and click on the 'send' link.

# Child details / School history detail

If you add a new line in the school history the program now asks if the class that was selected for the new history line should also be saved in the child details. In the past this was not done automatically and we noticed that there are now several children in WDCAP where the class from the child details screen is different from the class from the first line in the school history.

At 12-11-2019 when this new release will be installed we will automatically write the class in the first history line to the child to eliminate these differences.

| 😑 School History detail | 1                           |   |                                     |                                         |
|-------------------------|-----------------------------|---|-------------------------------------|-----------------------------------------|
| Child Name              |                             |   |                                     |                                         |
| Child number            |                             |   |                                     |                                         |
| School                  |                             | - | Class                               | Thirteenth ~                            |
| Specialization          | - Select a Specialization - | ~ |                                     |                                         |
| Schoolyear              | 2019                        | ~ | Continuation                        | - Select -                              |
|                         |                             |   | If this student is leaving the prog | am, go to Child details > Child leaving |
| Date Start              | 02-08-2019                  |   |                                     |                                         |
|                         |                             |   |                                     |                                         |
| Remarks                 |                             |   |                                     |                                         |
|                         |                             |   | Also change the Yes                 | e class of the child to Thirteenth      |

## New child / New family

When new GAP children are added via "New child" it is no longer mandatory to enter the favorite play activity and the main characteristics of the child. Also the occupations of both parents , transport , number of rooms, water facility, electricity, parent situation on the new family screen are optional

When a new child is added WDCAP gives an error message if the family name is also added as first name. This is to avoid that the child name contains the family twice.

#### New child / Education only / GAP

| 🗐 New Child |                         |                    |
|-------------|-------------------------|--------------------|
| School      | - Select a School - 🗸 🗸 | Education only/GAP |

It is now also possible to add GAP children via the button Education only / GAP. The advantage of this option is that only a limited number of fields have to be entered. (see below)

| 😑 New Child - Education Only/GAP |                      |    |                  |                  |              |
|----------------------------------|----------------------|----|------------------|------------------|--------------|
| School                           | - Select a School -  | ~  |                  | Import via Excel |              |
| Child number                     |                      |    | First name       |                  | ● Boy ○ Girl |
|                                  |                      |    | Family Name      |                  |              |
|                                  |                      |    | Date of birth    |                  | Age          |
| Class                            |                      | ~  | In project since |                  |              |
| Туре                             | ⊖ Education only ⊖ G | AP |                  |                  |              |

## Worklist / 1. New children not yet sent to donor

| 😑 1. New children   | /families not yet sent to d | onor |                |                   |                 |                         |                          |
|---------------------|-----------------------------|------|----------------|-------------------|-----------------|-------------------------|--------------------------|
| - Select Dat $\lor$ | Time JAN                    | ~    | W&D Canada 🗸 🗸 | - Select School - | ~               | Child number Child name | Photo                    |
|                     |                             |      |                |                   |                 |                         |                          |
|                     |                             |      |                |                   |                 |                         |                          |
|                     |                             |      |                |                   |                 |                         |                          |
|                     |                             |      |                |                   |                 |                         |                          |
|                     |                             |      |                |                   |                 |                         |                          |
|                     |                             |      |                | Print list        | Print all forms | Send all forms          | Blodata XLS other donors |

Only if sponsor children of multiple donors are registered in WDCAP, there is a new option to create an excel file for other donors than Woord en Daad NL with the same information as on the current pdf

for Woord en Daad. If the excel file is created the program asks for a confirmation and then the worklist rows are deleted.

#### Worklist / 10. New progress reports not yet sent to donor

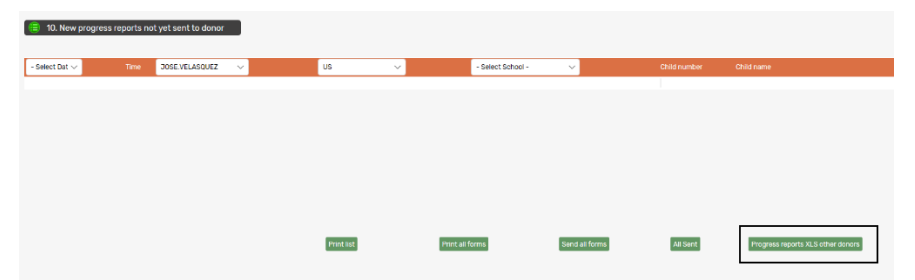

Only if sponsor children of multiple donors are registered in WDCAP, there is a new option to create an excel file for other donors than Woord en Daad NL with the same information as on the current pdf for Woord en Daad. If the excel file is created the program asks for a confirmation and then the worklist rows are deleted.

#### Worklist / 12. Stopped sponsors reported by the donor

When you apply the messages in this worklist, only those children of which the last photo and description of the living situation are added in WDCAP longer than 6 months ago, will be added to worklist 20 (to send a new child identity form)

#### Worklist / 19. Children older than 22 years

This worklist is re-introduced.

If the child reaches the age of 22 years and the study is not finished within 6 months there is automatically a leaving form sent (via worklist 6) to stop the sponsoring and the status of the child is set to 8 (22+ yrs old, not supported by Donor)

# **Reporting / Selections**

The excel file is extended with a new column "Date start sponsoring"

|    | Р             | 2                     | R                   | S         |
|----|---------------|-----------------------|---------------------|-----------|
| ıg | Donor         | Date start sponsoring | Date end sponsoring | Status    |
|    | Woord en Daad | 1-3-2019              |                     | sponsored |
|    | Woord en Daad | 1-3-2019              |                     | sponsored |
|    | Woord en Daad | 1-3-2019              |                     | sponsored |

## **Reporting / Leaving statistics**

The excel file is extended with a new tab with boys totals and a new tab with girls totals

| Leaving data | Boys Leaving Data | Girls Leaving Data |  |
|--------------|-------------------|--------------------|--|

# **Reporting / Education statistics / Indicators**

Tab 2 (Details #5&6) and 3 (Details #7) are merged to 1 tab (Details #05&6&7) There is a new tab 4 added to the excel file (Details S01&8). See below. These updates were done in line with the new compulsory indicators for education and sponsorship in 2019. Now these education statistics can be used for reporting to W&D.

| orting table                                        |                            |                                    |                              |              |                       |                  |
|-----------------------------------------------------|----------------------------|------------------------------------|------------------------------|--------------|-----------------------|------------------|
| e organisation                                      | @org@                      |                                    |                              |              |                       |                  |
| try                                                 | @country@                  |                                    |                              |              |                       |                  |
| rting period                                        | @period@                   |                                    |                              |              |                       |                  |
| orting on Indicator S01<br>orting on Indicator S08- | annual numb<br>annual numb | ers and percent<br>ers of sponsore | age of leaving<br>d students | students who | contribute to t       | he impact of the |
| orting on indicator 508-                            | annual numb                | ers and percent                    | age of leavings              | j            |                       |                  |
| vs refer to indicator reference sh                  | eets (IRS) for definit     | ions                               |                              |              |                       |                  |
| is refer to indicator reference she                 | eets (maj for demm         | 10115                              |                              |              |                       |                  |
|                                                     |                            |                                    |                              |              |                       |                  |
|                                                     | Number                     | of leaving students co             | ontributing                  | Percentage   | e of leaving students | contributing     |
|                                                     | Female                     | Male                               | Total                        | F            | M                     | Total            |
| IGAP                                                |                            |                                    | 0                            |              |                       |                  |
| GAP                                                 |                            |                                    | 0                            |              |                       |                  |
| Total                                               | 0                          | 0                                  | 0                            | 0%           | 0%                    | 0%               |
|                                                     |                            |                                    |                              | 1            |                       |                  |
|                                                     |                            | Numbers sponsored                  | I                            |              |                       |                  |
| Type of sponsorship                                 | Female                     | Male                               | Total                        |              |                       |                  |
| IGAP                                                |                            |                                    | 0                            |              |                       |                  |
| GAP                                                 |                            |                                    | 0                            |              |                       |                  |
| Total                                               | 0                          | 0                                  | 0                            |              |                       |                  |
|                                                     |                            |                                    |                              |              |                       |                  |
|                                                     |                            | Number of leavings                 |                              |              | Percentage of leaving | gs               |
| Type of sponsorship                                 | Female                     | Male                               | Total                        | F            | М                     | Total            |
| IGAP                                                |                            |                                    | 0                            |              |                       |                  |
|                                                     |                            |                                    | 0                            |              |                       |                  |
| GAP                                                 |                            |                                    |                              |              |                       |                  |

# Reporting / Education statistics / Indicators last 5 years (new)

This new option on the education statistics screen activates an excel with most indicators for the last 5 years.

It is not necessary to select a schoolyear. It is optional to create the excel for 1 donor or 1 school. The indicators are calculated at the end of the day so they remain the same the next day.

This new excel provides partner organisations easy insight in their results over the last 5 years.

| Donor                              | - Select Donor -                                                             |
|------------------------------------|------------------------------------------------------------------------------|
| School                             | - Select a School -                                                          |
| 301001                             |                                                                              |
| Schoolyear                         | - Please select schoolyear - 🗸                                               |
|                                    |                                                                              |
|                                    |                                                                              |
| Year calculation                   |                                                                              |
|                                    |                                                                              |
| Indicators Indicators last 5 years |                                                                              |
|                                    |                                                                              |
|                                    |                                                                              |
|                                    |                                                                              |
|                                    | Donor<br>School<br>Schoolyear<br>Year calculation<br>Indicators last 5 years |

| Multi-annual indicator report WDCAP                                                                                                    |            |  |  |  |  |  |
|----------------------------------------------------------------------------------------------------|------------|--|--|--|--|--|
| Shows the compulsory indicators based on the database of WDCAP over the last reporting years. A 'year' (e.g. 2018) refers to the school year that ended in that year |            |  |  |  |  |  |
| Name organisation                                                                                                    | XXXXXXXX   |  |  |  |  |  |
| Country                                                                                                    | XXXXXXXXX  |  |  |  |  |  |
| School                                                                                                    |            |  |  |  |  |  |
| Donor                                                                                                    |            |  |  |  |  |  |
| Date of download                                                                                                    | 29-10-2019 |  |  |  |  |  |
|                                                                                                    |            |  |  |  |  |  |

Т

|      |                            | 20     | 15         | 20     | 16         | 20     | 17         | 20     | 18         | 20     | 19         |
|------|----------------------------|--------|------------|--------|------------|--------|------------|--------|------------|--------|------------|
|      | Indicator                  | Number | Percentage | Number | Percentage | Number | Percentage | Number | Percentage | Number | Percentage |
| *E05 | Successfully completed PPE |        |            | 1      | 50%        | 172    | 73%        | 167    | 87%        | 271    | 87%        |
|      | Successfully completed PE  |        |            | 4      | 100%       | 222    | 76%        | 214    | 82%        | 263    | 74%        |
|      | Successfully completed SE  |        |            | 83     | 98%        | 171    | 93%        | 161    | 95%        | 138    | 76%        |
|      | Successfully completed HE  |        |            |        |            |        |            |        |            |        |            |
|      | Successfully completed VE  |        |            |        |            |        |            |        |            |        |            |
|      | Total / average            |        |            | 88     | 98%        | 565    | 80%        | 542    | 87%        | 672    | 80%        |

| 2010 2010                                                                                                    | 201    | 016        | 20     | )15        | 20     |                                                                                                    |
|----------------------------------------------------------------------------------------------------|--------|------------|--------|------------|--------|----------------------------------------------------------------------------------------------------|
| er Percentage Number Percentage Number Percentage                                                                  | Number | Percentage | Number | Percentage | Number | Indicator                                                                                                    |
| 187 13% 167 12%                                                                                                    |        |            |        |            |        | Continued from PPE to PE                                                                                                    |
| 2 0% 250 15% 228 14%                                                                                               | 2      |            |        |            |        | Continued from PE to SE                                                                                                    |
| 3 75% 8 88%                                                                                                    |        |            |        |            |        | Continued from SE to HE                                                                                                    |
|                                                                                                    |        |            |        |            |        | Continued from SE to Vocational                                                                                                    |
|                                                                                                    |        |            |        |            |        | Education                                                                                                    |
|                                                                                                    |        |            |        |            |        | Finding a relevant job after                                                                                                    |
|                                                                                                    |        |            |        |            |        | successfully completing SE                                                                                                    |
|                                                                                                    |        |            |        |            |        | Finding a relevant job after                                                                                                    |
|                                                                                                    |        |            |        |            |        | successfully completing HE                                                                                                    |
| 2 0% 440 15% 403 51%                                                                                               | 2      |            |        |            |        | Total                                                                                                    |
| 3         75%         8           1         1         1           2         0%         440         15%         403 | 2      |            |        |            |        | Continued from SE to HE<br>Continued from SE to Vocational<br>Education<br>Finding a relevant job after<br>successfully completing SE<br>Finding a relevant job after<br>successfully completing HE<br>Total |

|            |                           | 20     | 15         | 20     | 16         | 20     | 17         | 20     | 18         | 20     | 19         |
|------------|---------------------------|--------|------------|--------|------------|--------|------------|--------|------------|--------|------------|
|            | Indicator                 | Number | Percentage | Number | Percentage | Number | Percentage | Number | Percentage | Number | Percentage |
| *E08-<br>a | Number of students in PPE |        |            | 8      | 6%         | 592    | 16%        | 459    | 13%        | 651    | 16%        |
|            | Number of students in PE  | 1      | 5%         | 30     | 21%        | 1571   | 43%        | 1392   | 41%        | 1797   | 44%        |
|            | Number of students in SE  | 18     | 95%        | 104    | 73%        | 1504   | 41%        | 1574   | 46%        | 1650   | 40%        |
|            | Number of students in HE  |        |            |        |            | 3      | 0%         | 4      | 0%         | 13     | 0%         |
|            | Number of students in VE  |        |            |        |            |        |            |        |            |        |            |
|            | Total                     | 19     | 100%       | 142    | 100%       | 3670   | 100%       | 3429   | 100%       | 4111   | 100%       |

|              |                                                                                                    | 20                           | 15                                   | 20                                                              | 16                                                                       | 20                                                                   | 17                                                                              | 20                                                                           | 18                                                                              | 20                                                                          | 19                                                                       |
|--------------|----------------------------------------------------------------------------------------------------|------------------------------|--------------------------------------|-----------------------------------------------------------------|--------------------------------------------------------------------------|----------------------------------------------------------------------|---------------------------------------------------------------------------------|------------------------------------------------------------------------------|---------------------------------------------------------------------------------|-----------------------------------------------------------------------------|--------------------------------------------------------------------------|
|              | Indicator                                                                                                    | Number                       | Percentage                           | Number                                                          | Percentage                                                               | Number                                                               | Percentage                                                                      | Number                                                                       | Percentage                                                                      | Number                                                                      | Percentage                                                               |
| S01          | Number and percentage of leaving<br>children who add value to their<br>families / communities                         |                              |                                      |                                                                 |                                                                          |                                                                      |                                                                                 |                                                                              |                                                                                 | 529                                                                         | 93%                                                                      |
|              |                                                                                                    |                              |                                      |                                                                 |                                                                          |                                                                      |                                                                                 |                                                                              |                                                                                 |                                                                             |                                                                          |
|              |                                                                                                    | 20                           | 15                                   | 20                                                              | 16                                                                       | 20                                                                   | 17                                                                              | 20                                                                           | 18                                                                              | 20                                                                          | 19                                                                       |
|              | Indicator                                                                                                    | Number                       | Percentage                           | Number                                                          | Percentage                                                               | Number                                                               | Percentage                                                                      | Number                                                                       | Percentage                                                                      | Number                                                                      | Percentage                                                               |
|              | Number of individually sponsored<br>children (IGAP)                                                                   |                              |                                      | 3                                                               | 100%                                                                     | 32                                                                   | 100%                                                                            | 56                                                                           | 100%                                                                            | 67                                                                          | 100%                                                                     |
| S08          | Number of group sponsored children (GAP)                                                                              |                              |                                      |                                                                 |                                                                          |                                                                      |                                                                                 |                                                                              |                                                                                 |                                                                             |                                                                          |
|              | Total                                                                                                    |                              |                                      | 3                                                               | 100%                                                                     | 32                                                                   | 100%                                                                            | 56                                                                           | 100%                                                                            | 67                                                                          | 100%                                                                     |
|              |                                                                                                    |                              |                                      |                                                                 |                                                                          |                                                                      |                                                                                 |                                                                              |                                                                                 |                                                                             |                                                                          |
|              |                                                                                                    |                              |                                      |                                                                 |                                                                          |                                                                      |                                                                                 |                                                                              |                                                                                 |                                                                             |                                                                          |
|              |                                                                                                    | 20                           | 15                                   | 20                                                              | 16                                                                       | 20                                                                   | 17                                                                              | 20                                                                           | 18                                                                              | 20                                                                          | 19                                                                       |
|              | Indicator                                                                                                    | Zu<br>Number                 | 15<br>Percentage                     | 20<br>Number                                                    | 16<br>Percentage                                                         | 20<br>Number                                                         | 17<br>Percentage                                                                | 20<br>Number                                                                 | 18<br>Percentage                                                                | 20<br>Number                                                                | 19<br>Percentage                                                         |
|              | Indicator<br>Drop outs PPE                                                                                            | 20<br>Number                 | 15<br>Percentage                     | 20<br>Number<br>4                                               | 16<br>Percentage<br>66%                                                  | 20<br>Number<br>126                                                  | 17<br>Percentage<br>21%                                                         | 20<br>Number<br>64                                                           | 18<br>Percentage<br>14%                                                         | 20<br>Number<br>126                                                         | 19<br>Percentage<br>27%                                                  |
|              | Indicator<br>Drop outs PPE<br>Drop outs PE                                                                            | Number                       | 15<br>Percentage                     | 20<br>Number<br>4<br>10                                         | 16<br>Percentage<br>66%<br>33%                                           | 20<br>Number<br>126<br>294                                           | 17<br>Percentage<br>21%<br>18%                                                  | 20<br>Number<br>64<br>229                                                    | 18<br>Percentage<br>14%<br>16%                                                  | 20<br>Number<br>126<br>366                                                  | 19<br>Percentage<br>27%<br>20%                                           |
| *E08-        | Indicator<br>Drop outs PPE<br>Drop outs PE<br>Drop outs SE                                                            | Number                       | 15<br>Percentage                     | 20<br>Number<br>4<br>10<br>16                                   | 16<br>Percentage<br>66%<br>33%<br>24%                                    | 20<br>Number<br>126<br>294<br>185                                    | 17<br>Percentage<br>21%<br>18%<br>12%                                           | 20<br>Number<br>64<br>229<br>231                                             | 18<br>Percentage<br>14%<br>16%<br>14%                                           | 20<br>Number<br>126<br>366<br>491                                           | 19<br>Percentage<br>27%<br>20%<br>30%                                    |
| *E08-<br>b/c | Indicator<br>Drop outs PPE<br>Drop outs PE<br>Drop outs SE<br>Drop outs HE                                            | Number                       | 15<br>Percentage                     | 20<br>Number<br>4<br>10<br>16                                   | 16<br>Percentage<br>66%<br>33%<br>24%                                    | 20<br>Number<br>126<br>294<br>185<br>1                               | 17<br>Percentage<br>21%<br>18%<br>12%<br>50%                                    | 20<br>Number<br>64<br>229<br>231                                             | 18<br>Percentage<br>14%<br>16%<br>14%                                           | 20<br>Number<br>126<br>366<br>491                                           | 19<br>Percentage<br>27%<br>20%<br>30%                                    |
| *E08-<br>b/c | Indicator Drop outs PPE Drop outs PE Drop outs SE Drop outs HE Drop outs VE                                           | Number                       | 15<br>Percentage                     | 20<br>Number<br>4<br>10<br>16                                   | 16<br>Percentage<br>66%<br>33%<br>24%                                    | 20<br>Number<br>126<br>294<br>185<br>1                               | 17<br>Percentage<br>21%<br>18%<br>12%<br>50%                                    | 20<br>Number<br>64<br>229<br>231                                             | 18<br>Percentage<br>14%<br>16%<br>14%                                           | 20<br>Number<br>126<br>366<br>491                                           | 19<br>Percentage<br>27%<br>20%<br>30%                                    |
| *E08-<br>b/c | Indicator Drop outs PPE Drop outs PE Drop outs SE Drop outs HE Drop outs VE Total                                     | Number                       | 15<br>Percentage                     | 20<br>Number<br>4<br>10<br>16<br>                               | 16<br>Percentage<br>66%<br>33%<br>24%<br>33%                             | 20<br>Number<br>126<br>294<br>185<br>1<br>0<br>606                   | 17<br>Percentage<br>21%<br>18%<br>12%<br>50%<br>17%                             | 20<br>Number<br>64<br>229<br>231<br>                                         | 18<br>Percentage<br>14%<br>16%<br>14%                                           | 20<br>Number<br>126<br>366<br>491<br>                                       | 19<br>Percentage<br>27%<br>20%<br>30%<br>26%                             |
| *E08-<br>b/c | Indicator<br>Drop outs PPE<br>Drop outs PE<br>Drop outs SE<br>Drop outs HE<br>Drop outs VE<br>Total                   | Number                       | 15<br>Percentage                     | 20<br>Number<br>4<br>10<br>16<br>30                             | 16<br>Percentage<br>66%<br>33%<br>24%<br>33%                             | 20<br>Number<br>126<br>294<br>185<br>1<br>0<br>606                   | 17<br>Percentage<br>21%<br>18%<br>12%<br>50%<br>17%                             | 20<br>Number<br>64<br>229<br>231<br>524                                      | 18<br>Percentage<br>14%<br>16%<br>14%                                           | 20<br>Number<br>126<br>366<br>491<br>                                       | 19<br>Percentage<br>27%<br>20%<br>30%<br>26%                             |
| *E08-<br>b/c | Indicator<br>Drop outs PPE<br>Drop outs PE<br>Drop outs SE<br>Drop outs HE<br>Drop outs VE<br>Total                   | 20<br>Number<br>20           | 15<br>Percentage                     | 20<br>Number<br>4<br>10<br>16<br>30<br>30                       | 16<br>Percentage<br>66%<br>33%<br>24%<br>33%<br>33%                      | 20<br>Number<br>126<br>294<br>185<br>1<br>5<br>606<br>20             | 17<br>Percentage<br>21%<br>18%<br>12%<br>50%<br>17%                             | 20<br>Number<br>64<br>229<br>231<br>524<br>524                               | 18<br>Percentage<br>14%<br>16%<br>14%<br>15%<br>15%                             | 20<br>Number<br>126<br>366<br>491<br>983<br>983                             | 19<br>Percentage<br>27%<br>20%<br>30%<br>26%<br>26%                      |
| *E08-<br>b/c | Indicator Drop outs PPE Drop outs PE Drop outs SE Drop outs HE Drop outs VE Total Indicator                           | 20<br>Number<br>20<br>Number | 15<br>Percentage<br>15<br>Percentage | 20<br>Number<br>4<br>10<br>16<br>30<br>30<br>20<br>Number       | 16<br>Percentage<br>66%<br>33%<br>24%<br>33%<br>16<br>Percentage         | 20<br>Number<br>126<br>294<br>185<br>1<br>606<br>20<br>Number        | 17<br>Percentage<br>21%<br>18%<br>12%<br>50%<br>17%<br>17<br>Percentage         | 20<br>Number<br>64<br>229<br>231<br>524<br>524<br>20<br>Number               | 18<br>Percentage<br>14%<br>16%<br>14%<br>15%<br>18<br>Percentage                | 20<br>Number<br>126<br>366<br>491<br>983<br>983<br>20<br>Number             | 19<br>Percentage<br>27%<br>20%<br>30%<br>26%<br>19<br>Percentage         |
| *E08-<br>b/c | Indicator Drop outs PPE Drop outs PE Drop outs SE Drop outs HE Drop outs VE Total Indicator Leavings IGAP             | 20<br>Number<br>20<br>Number | 15<br>Percentage<br>15<br>Percentage | 20<br>Number<br>4<br>10<br>16<br>30<br>30<br>20<br>Number<br>54 | 16<br>Percentage<br>66%<br>33%<br>24%<br>33%<br>16<br>Percentage<br>100% | 20<br>Number<br>126<br>294<br>185<br>1<br>606<br>20<br>Number<br>669 | 17<br>Percentage<br>21%<br>18%<br>12%<br>50%<br>17%<br>17<br>Percentage<br>100% | 20<br>Number<br>64<br>229<br>231<br>524<br>524<br>20<br>Number<br>571        | 18<br>Percentage<br>14%<br>16%<br>14%<br>15%<br>18<br>Percentage<br>100%        | 20<br>Number<br>126<br>366<br>491<br>983<br>983<br>20<br>Number<br>959      | 19<br>Percentage<br>27%<br>20%<br>30%<br>26%<br>19<br>Percentage<br>100% |
| *E08-<br>b/c | Indicator Drop outs PPE Drop outs PE Drop outs SE Drop outs HE Drop outs VE Total Indicator Leavings IGAP Leaving GAP | 20<br>Number<br>20<br>Number | 15<br>Percentage<br>15<br>Percentage | 20<br>Number<br>4<br>10<br>16<br>30<br>Number<br>54             | 16<br>Percentage<br>66%<br>33%<br>24%<br>33%<br>16<br>Percentage<br>100% | 20<br>Number<br>126<br>294<br>185<br>1<br>606<br>Number<br>669       | 17<br>Percentage<br>21%<br>18%<br>12%<br>50%<br>17%<br>17<br>Percentage<br>100% | 20<br>Number<br>64<br>229<br>231<br>524<br>524<br><b>20</b><br>Number<br>571 | 18<br>Percentage<br>14%<br>16%<br>14%<br>15%<br>15%<br>18<br>Percentage<br>100% | 20<br>Number<br>126<br>366<br>491<br>983<br>983<br>20<br>Number<br>959<br>2 | 19<br>Percentage<br>20%<br>30%<br>26%<br>19<br>Percentage<br>100%<br>0%  |

#### **Reporting / Performance Management (new)**

In the past years partner organizations and Woord en Daad have been discussing how to structurally improve the quality of the sponsorship program, both in terms of process and content. In order to get insight in the administrative process as well as some content related indicators, we have set up 11 performance indicators that are automatically monitored in WDCAP. For partner organizations this is an opportunity to easily get insight in the general performance of the program. This will be part of the W&D guality management, which will be further elaborate and communicate in 2020. This new option in the reporting menu activates an overview with the 11 indicators, split in administrative and program performance (see below). Automatically the indicators of yesterday are displayed (because the indicators are calculated at the end of the day) but it is possible to select an earlier date. Please note that there is no history for the dates before October 31<sup>st</sup>, 2019. With the Print button it is possible to get a print with the indicators.

| Salar Shine Salar Shine Salar Shine Shine | Choose Date 28-10-2019                  |                                                                                                    |                 |                                                                                                    |         |
|----------------------------------------------------------------------------------------------------|-----------------------------------------|----------------------------------------------------------------------------------------------------|-----------------|----------------------------------------------------------------------------------------------------|---------|
| vanced Search                                                                                                    |                                         |                                                                                                    |                 |                                                                                                    |         |
| hools and Classes                                                                                                    | Administrative Performance              |                                                                                                    |                 |                                                                                                    |         |
| :klist                                                                                                    | Торіс                                   | Indicator                                                                                              | Value           | Status                                                                                                    |         |
|                                                                                                    | Child sponsoring information            | Percentage of children that has send 2 letters in the previous 12 months                               | 89 %            |                                                                                                    | Details |
|                                                                                                    | Child sponsoring information            | Percentage of children that has send 1 picture in the previous 12 months                               | 95 %            | <b>S</b>                                                                                                    | Details |
|                                                                                                    | Child sponsoring information            | Percentage of children that has send 1 progress report in the previous 12 months                       | 48 %            | 8                                                                                                    | Details |
| ses                                                                                                    | Response time                           | Response time to free messages is adequate (average over the past 12 months)                           | 2 days          | <b>S</b>                                                                                                    | Details |
| ctions                                                                                                    | Leavings                                | Leavings are communicated within 4 weeks after the date of leaving (average over the past 12 months)   | 5 weeks         | •                                                                                                    | Details |
| children contact details<br>etings from sponsors                                                                                                    | School history                          | No blanks in continuation codes for sponsored children for previous school year                        | 521 Children    | <b>S</b>                                                                                                    | Details |
| tings to Sponsor                                                                                                    |                                         |                                                                                                    |                 |                                                                                                    |         |
| insorship statistics                                                                                                    |                                         |                                                                                                    |                 |                                                                                                    |         |
| ving Statistics                                                                                                    | Program Performance                     |                                                                                                    |                 |                                                                                                    |         |
| ormance Management                                                                                                    | Торіс                                   | Indicator                                                                                              | Value           | Status                                                                                                    |         |
| Activity Log                                                                                                    | Leavings reported Individual sponsoring | Individual sponsoring leavings reported in the current school year compared to previous school year    | % change        | <b></b>                                                                                                    | Details |
| ool totals                                                                                                    | Leavings reported Group sponsoring      | Group sponsoring leavings reported in the current school year compared to previous school year         | % change        | 8                                                                                                    | Details |
| eral >>                                                                                                    | Planning Individual sponsoring          | Number of individually sponsored children in WDCAP (current) compared to planned number for this month | 10 % difference | Image: Contract of the second second seco | Details |
|                                                                                                    |                                         |                                                                                                    |                 | -                                                                                                    |         |
|                                                                                                    | Planning Group sponsoring               | Number of Group sponsoring children WDCAP (current) compared to planned number for this month          | 0 % difference  |                                                                                                    | Details |

Click on the details button to see a screen with the values of the last 12 months and an explanation of the performance indicator and the status symbols.

| Торіс                                                                                                    | Indicator                                                                                                    | Value    | Status |
|----------------------------------------------------------------------------------------------------|----------------------------------------------------------------------------------------------------|----------|--------|
| Child sponsoring information                                                                                          | Percentage of children that has send 2 letters in the previous 12 months                                                                            | 89 %     |        |
| This shows the percentage of individu<br>past 12 months. Below these percenta<br>symbols: Good above 90%. Attention b | ally sponsored children that has send 2 letters in the<br>ges per month for the last year. Explanation status<br>etween 80-90%. Critical below 80%. |          |        |
| Admin Performance Details                                                                                             |                                                                                                    |          |        |
| letail                                                                                                    | Value                                                                                                    | Status   |        |
| 019-10                                                                                                    | 89 %                                                                                                    |          |        |
| 019-09                                                                                                    | 89 %                                                                                                    |          |        |
| 019-08                                                                                                    | 89 %                                                                                                    |          |        |
| 019-07                                                                                                    | 89 %                                                                                                    |          |        |
| 019-06                                                                                                    | 79 %                                                                                                    | 8        |        |
| 019-05                                                                                                    | 47 %                                                                                                    | 8        |        |
| 019-04                                                                                                    | 24 %                                                                                                    |          |        |
| 019-03                                                                                                    | 0 %                                                                                                    | <b>X</b> |        |
| 019-02                                                                                                    | 0 %                                                                                                    | 8        |        |
| 019-01                                                                                                    | 0 %                                                                                                    | l Ř      |        |
| 018-12                                                                                                    | 0 %                                                                                                    | ×        |        |
| 018-11                                                                                                    | 0 %                                                                                                    | Ř        |        |
| 018-10                                                                                                    | 0%                                                                                                    | Ř        |        |
|                                                                                                    |                                                                                                    | v        |        |

## **General / Schools**

If a school has no active children it is now possible to mark the checkbox "inactive". If this is marked and saved this school is no longer visible in the selection lists in WDCAP. In the menu General / Schools there is a checkbox "Include history" to indicate that all schools (including the inactive) must be displayed.

| School Number            | School Name                     | Donor | ^               |
|--------------------------|---------------------------------|-------|-----------------|
|                          |                                 |       | Include History |
| 😑 Schools                | 1                               |       |                 |
|                          |                                 |       |                 |
| Initial value boy / girl | Boy      Girl                   |       |                 |
| Children Are Mostly      | O DaySchooler       Residential |       |                 |
| Maximum Child Age        | 15                              |       |                 |
| Minimum Child Age        | 3                               |       |                 |
| Donor                    | 1:Woord en Daad                 |       |                 |
| Country                  |                                 |       |                 |
| School Name              |                                 |       |                 |
| School Number            | 102                             |       |                 |
| 😑 School Details         |                                 |       |                 |

# **General / Classes**

If a class has no active children it is now possible to mark the checkbox "inactive". If this is marked and saved this class is no longer visible in the selection lists in WDCAP. In the menu General / Classes

there is a checkbox "Include history" to indicate that all classes (including the inactive) must be displayed.

| 😑 Classes (all schoo  | is)                   |                            |              |
|-----------------------|-----------------------|----------------------------|--------------|
| Class name English    | Accelerated room      |                            |              |
| Class name Spanish    | Accelerated room      |                            |              |
| Education type        | Pre-primary education |                            |              |
| Class number          | 0                     |                            |              |
| Final grade           |                       |                            |              |
| Grade 5               |                       |                            |              |
| Nr of years up to Gr5 | 0                     |                            |              |
|                       |                       |                            |              |
|                       | 2                     |                            |              |
| 📋 Classes             | (all schools)         | Available classes in schoo | Include Hist |

## **General / Users**

| Reporting >>>                    | -                                   |            | - |
|----------------------------------|-------------------------------------|------------|---|
| General >>                       | Language                            | GB:English | ~ |
| Setup<br>Dashboard<br>Donors     | Email Address                       |            |   |
| Schools<br>Classes<br>Code Lists | Password                            |            |   |
| Users                            | Start Date                          | 12/09/2013 |   |
| Last opened:                     | End Date                            |            |   |
|                                  | Login Failures                      | 0          | ¢ |
|                                  | Notify when new message is received |            |   |
|                                  |                                     |            |   |
|                                  |                                     |            |   |
|                                  | Donar Name                          | Allowed    |   |
|                                  | Woord en Daad                       |            |   |
|                                  | W&D CA/US                           |            |   |
|                                  |                                     |            |   |

If there are multiple donors then it is now possible to define for every WDCAP-user which donor is allowed. So if in the example above W&D CA/US is not checked the user is not able to see the children that are sponsored by W&D CA/US.